IPアドレス制限の設定 1つずつ設定する場合 範囲指定<u>で設定する場合</u> ◦ スマホアプリのIPアドレス制限設定 • アクセス制限時の表示 • 登録外IPからのログインを許可する方法 。1.特定の管理者を許可する場合

目次

**\$** 

管理者画面

制限設定

名称

保護設定 名称(部分一致)

ログインIPアドレス設定

登録外IPのログイン許可

携帯アプリのIPアドレス設定

0件中0件から0件までを表示

- 3.全ユーザーを許可する場合

のログイン許可に関する手順を説明します。

パスワードポリシー IPアドレス設定

IPアドレス(部分一致)

□有効にする

□ 有効にする

3.IPアドレスを入力し、「登録」をクリックします。

IPアドレス

□ 名称

IPアドレス制限の設定

- 。2.特定の利用者を許可する場合

接続元のIPアドレスにより、ログイン可能なアクセス元を制限できます。

1. 左側のメニューより [全体設定] > [環境設定]をクリックします。

こちらページでは、ログインを許可するIPアドレスの制限設定方法と、登録外IPアドレスから

2. [IPアドレス設定]タブを開き、ログインIPアドレス設定の[登録]をクリックします。

≑ IPアドレス

⊕ 登録

٥

**前削除 固更新** 

Q 検索

ログインIPアドレス設定によってユーザー全員がログイン出来なくなった場合は、 Shachihata Cloudサービス担当「pa-cloud-support@shachihata.ne.jp」までご連絡ください。

| IPアドレス登録 × |                 |  |  |  |  |  |  |
|------------|-----------------|--|--|--|--|--|--|
| 名称         | 自社PC            |  |  |  |  |  |  |
| IPアドレス*    | 123.123.123.123 |  |  |  |  |  |  |
|            | ▶ 登録 🛛 🕄 閉じる    |  |  |  |  |  |  |

#### 1つずつ設定する場合

IPアドレスを直接入力します。

お使いのグローバルIPアドレスは<u>こちらのサイト</u>からお調べいただけます。(外部ページに遷移します。)

## 範囲指定で設定する場合

#### 方法1:アスタリスク(\*)で設定

例: 123.123.123.\* 123.123.123.0 ~ 123.123.123.255の256個のIPが許可されます。

## 方法2:サブネットマスクで設定

例: 123.123.123.0/24 同様に 123.123.123.0 ~ 123.123.123.255の範囲が許可されます。

4.IPアドレスの登録後、[更新]をクリックして設定を反映します。 「登録外IPのログイン許可」にチェックが入っている場合、チェックを外してください。

| リストが変更されました。反映するに  | は更新   | ポタンを押してください。 |      |                 | ×                  |
|--------------------|-------|--------------|------|-----------------|--------------------|
| <b>名称</b> 名称(部分一致) | IP7 F | IPアドレス(部分一致) | Q 検索 |                 |                    |
| ログインIPアドレス設定       |       |              |      |                 |                    |
| 登録外IPのログイン許可       |       | □有効にする       |      |                 |                    |
| 携帯アプリのIPアドレス設定     |       | □ 有効にする      |      |                 |                    |
|                    |       |              |      |                 | ● 登録   面 削除   固 更新 |
|                    |       | 名称           | \$   | IPアドレス          | \$                 |
|                    |       | 自社PC         |      | 123.123.123.123 |                    |
| 1件中1件から1件までを表示     |       |              |      |                 |                    |
|                    |       |              |      |                 | 图更新                |

## 5. 登録済みのIPアドレスをクリックすることで、更新・削除が可能です。 更新・削除後は必ず [更新]をクリックして反映してください。

| ログインIPアドレス設定                   |                    |   |               |   |              |
|--------------------------------|--------------------|---|---------------|---|--------------|
| 登録外IPのログイン許可<br>携帯アプリのIPアドレス設定 | □ 有効にする<br>□ 有効にする |   |               |   | ● 叠録 適削除 图更新 |
|                                | 名称                 | ¢ | IPアドレス        | ¢ |              |
|                                | 自社PC               |   | 123.123.123.* |   |              |
| 1件中1件から1件までを表示                 |                    |   |               |   | 國更新          |

# スマホアプリのIPアドレス制限設定

スマートフォンアプリにもIPアドレス制限を適用するには、IPアドレスを登録後、「携帯アプ リのIPアドレス設定」にチェックを入れて[更新]をクリックしてください。

| ログインIPアドレス設定   |         |                 |   |             |     |     |
|----------------|---------|-----------------|---|-------------|-----|-----|
| 登録外IPのログイン許可   | □有効にする  |                 |   |             |     |     |
| 携帯アプリのIPアドレス設定 | 🗹 有効にする |                 |   |             |     |     |
|                |         |                 |   | <b>⊕</b> 登録 | 面削除 | 固更新 |
|                | 名称      | \$<br>IPアドレス    | ¢ |             |     |     |
|                | 自社PC    | 123.123.123.123 |   |             |     |     |
| 1件中1件から1件までを表示 |         |                 |   |             |     |     |
|                |         |                 |   |             |     | 固更新 |

# アクセス制限時の表示

## 管理者画面利用者画面

許可されていないIPアドレスからアクセスがあった場合、ログインは制限され、該当ユーザー にはログインできない旨のメッセージが表示されます。

| アクセスが許可されていません |           |
|----------------|-----------|
|                | 😣 閉じる     |
|                | 、ほどろの体態の言 |

# 登録外IPからのログインを許可する方法

## 管理者画面

必要に応じて、特定の管理者・利用者、または全ユーザーに対して、登録外IPアドレスからの ログインを許可することができます。

## 1特定の管理者を許可する場合

- 1. 左側のメニューより [管理者設定] > [管理者設定]をクリックします。
- 2.管理者一覧より該当の管理者を選択します。

| 쓑 | 理者一覧          |        |   |      |               |   |      |      |   |    |
|---|---------------|--------|---|------|---------------|---|------|------|---|----|
|   | 表示件数: 20 💠    |        |   |      |               |   |      |      |   |    |
|   | メールアドレス 🌣     | 氏名     | ¢ | 部署 🗘 | 電話番号          | ٥ | 状態 ≑ | ログイン | ٥ |    |
|   |               | 鯱旗 テスト |   |      |               |   | 有効   | 有効   |   | 権限 |
|   |               | 鯱旗 勤子  |   |      |               |   | 有効   | 有効   |   | 権限 |
|   |               | 鯱旗 太郎  |   |      | 000-0000-0000 |   | 有効   | 有効   |   |    |
| 1 |               | 鯱旗 管理  |   | 営業部  | 111-111-1111  |   | 有効   | ロック  |   | 権限 |
| 4 | 件中1件から4件までを表示 |        |   |      |               |   |      |      |   |    |

3.「登録外IPからの接続許可」を「許可する」に設定し、[更新]をクリックします。

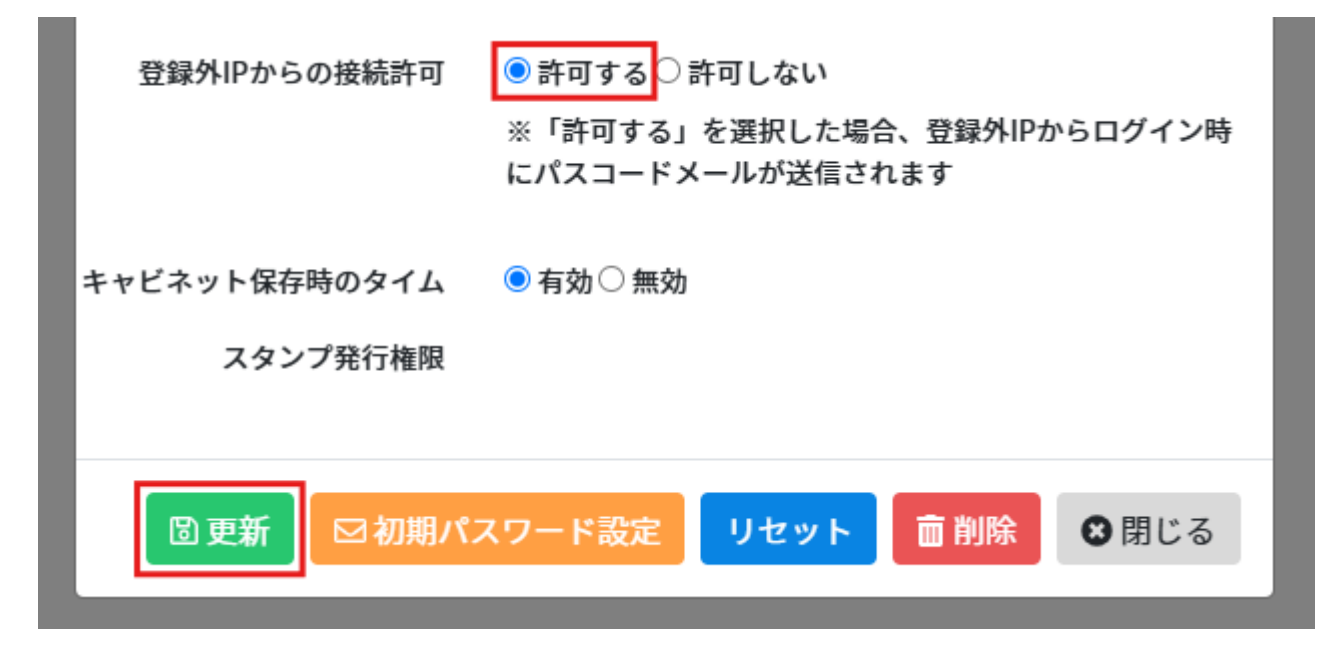

## 【登録外IPからアクセスする際の操作】

登録外IPからログインする際には、該当の管理者宛に「認証コードの発行」メールが送信されます。

メールに記載された認証コードを入力してログインします。

| ご登録のメールアドレスに配信した認証<br>コードを入力してください。 |           |  |  |  |  |
|-------------------------------------|-----------|--|--|--|--|
| 認証コード                               | メールを再送信する |  |  |  |  |
| 216242                              |           |  |  |  |  |
|                                     | ヴィン       |  |  |  |  |
|                                     |           |  |  |  |  |

| Shachihata Cloud                                                                                           |
|----------------------------------------------------------------------------------------------------|
| いつもShachihata Cloudをご利用いただきありがとうございます。<br>216242                                                           |
| この認証コードをログイン画面に入力してください。<br>この認証コードの有効期限は 2025/06/17 10:46 です。<br>お客様がこのリクエストを行っていない場合、貴社の管理者までお問い合わせください。 |
| ©2020 Shachihata Inc. プライバシーポリシー                                                                           |

# 2特定の利用者を許可する場合

- 1. 左側のメニューより [利用者設定] > [利用者設定]をクリックします。
- 2.利用者一覧より該当の利用者を選択します。

| 利用                 | 者一覧                      |       |         |         |       |     |      |     |        |      |                   |      |        |                       |      |
|--------------------|--------------------------|-------|---------|---------|-------|-----|------|-----|--------|------|-------------------|------|--------|-----------------------|------|
|                    |                          | ××    | ×       | ールアドレス( | 部分一致) |     | 氏:   | 氏名  | (部分一致) |      |                   |      |        |                       |      |
|                    |                          |       | 部署      |         |       | ٣   | 役    | R   |        |      |                   | *    |        |                       |      |
|                    |                          |       | 状態      |         |       | ~   | ログイン | >   |        |      |                   | ~    |        |                       |      |
| 表示作                | 牛数: 20 ≑                 |       |         |         |       |     |      |     |        | Q 検i | 索                 | ■初期  | パスワー   | ·ド設定                  | リセット |
|                    | メールアドレス 🗘                | 氏名  ≑ | 部署      | 役職      | 部署2   | 役職2 | 部署3  | 役職3 | 氏名印≑   | 日付印≑ | 部署名<br>入り日≑<br>付印 | 共通印≑ | 状<br>態 | //° <b>2/9−</b><br>⊦° | 備考   |
|                    | shachihata0001@gmail.com | 鯱旗 太郎 | システム開発部 | 部長      | 経理部   | 部長  |      |     | 1      | 1    | 0                 | 2    | 有効     | 設定済                   | 備考   |
| ◀ <b>==</b><br>1件中 | 1件から1件までを表示              | 1     | 1       |         |       |     |      |     |        |      |                   | •    |        |                       | _    |

3.「登録外IPからの接続許可」を「許可する」に設定し、[更新]をクリックします。

登録外IPからの接続許可

● 許可する ○ 許可しない

※「許可する」を選択した場合、登録外IPからログイン時にパスコードメールが送信されます

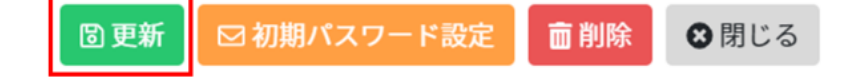

## 【登録外IPからアクセスする際の操作】

登録外IPからログインする際は、該当の利用者宛に「認証コードの発行」メールが送信されます。

メールに記載された認証コードを入力してログインします。

| ご登録のメールアドレスに配信した認証<br>コードを入力してください。<br>認証コード | Shachihata Cloud                                                                                           |
|----------------------------------------------|----------------------------------------------------------------------------------------------------|
| 900712<br>ログイン                               | 対象企業:電子印鑑株式会社(共有)<br>対象ID:<br>いつもShachihata Cloudをご利用いただきありがとうございます。<br>900712                             |
|                                              | この認証コードをログイン画面に入力してください。<br>この認証コードの有効期限は 2025/06/17 10:56 です。<br>お客様がこのリクエストを行っていない場合、貴社の管理者までお問い合わせください。 |
|                                              | <u>©2020 Shachihata Inc.</u> <u>プライバシーポリシー</u>                                                             |

## 3全ユーザーを許可する場合

1. 左側のメニューより [全体設定] > [環境設定]をクリックします。

 [IPアドレス設定]タブにて「登録外IPのログイン許可」にチェックを入れて、[更新] をクリックします。

| 制限設定 保護設定 パス   | ワード | ボリシー IPアドレス設定     |             |                 |    |            |
|----------------|-----|-------------------|-------------|-----------------|----|------------|
| 名称 名称(部分一型 IP  | アドレ | マス IPアドレス(部分一致) C | <b>、</b> 検索 |                 |    |            |
| ログインIPアドレス設定   |     |                   |             |                 |    |            |
| 登録外IPのログイン許可   |     | ☑ 有効にする           |             |                 |    |            |
| 携帯アプリのIPアドレス設定 |     | □ 有効にする           |             |                 |    |            |
|                |     |                   |             |                 | 0  | 登録 前削除 固更新 |
|                |     | 名称                | ¢           | IPアドレス          | \$ |            |
|                |     | 社用PC              |             | 123.123.123.123 |    |            |
| 1件中1件から1件までを表示 |     |                   |             |                 |    |            |
|                |     |                   |             |                 |    | <b>阎更新</b> |

【**登録外IPからのアクセスがあった場合】** 登録外IPからのログインが発生すると、利用責任者宛に「ログイン通知」メールが送信されま す。 メールにはログインしたユーザー名(メールアドレス)およびIPアドレスが記載されます。

| Shachihata Cloud                                                                           |
|--------------------------------------------------------------------------------------------|
| いつもShachihata Cloudをご利用いただきありがとうございます。<br>ご利用のShachibata Cloud「試」て、登録的のIPマドレスからログインが行われました |
| IPアドレス:<br>ユーザー:                                                                           |
|                                                                                            |

【関連リンク】 <u>・機能IPアドレス制限設定方法</u>